# **Please Stand By...**

- There is no audio being streamed right now
- We are doing a sound check before we begin the presentation
- The presentation will start shortly

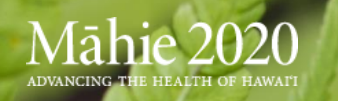

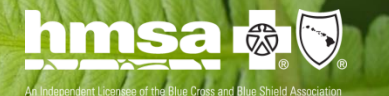

## Introduction to Coreo®

Live Kick-off Webinar – "Go" March 21<sup>st</sup>, 2018

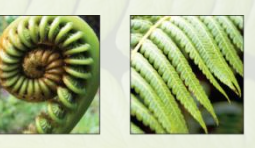

## Māhie 2020 Advancing the health of hawai'i

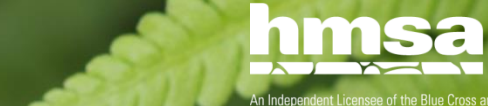

Navvis Healthcare, Hawai'i division

## **Webinar Tips**

- This is a one-way audio broadcast through the participants' computer speakers or phone devices
- For best results, use computer audio or dial in from a land-line. The toll-free number and access code were provided in the email notice
- Please **send questions using the "Chat" tool.** Questions will be addressed at the end of the webinar

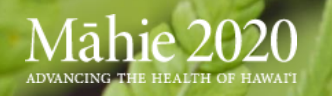

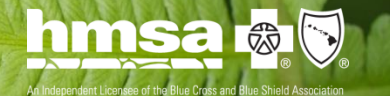

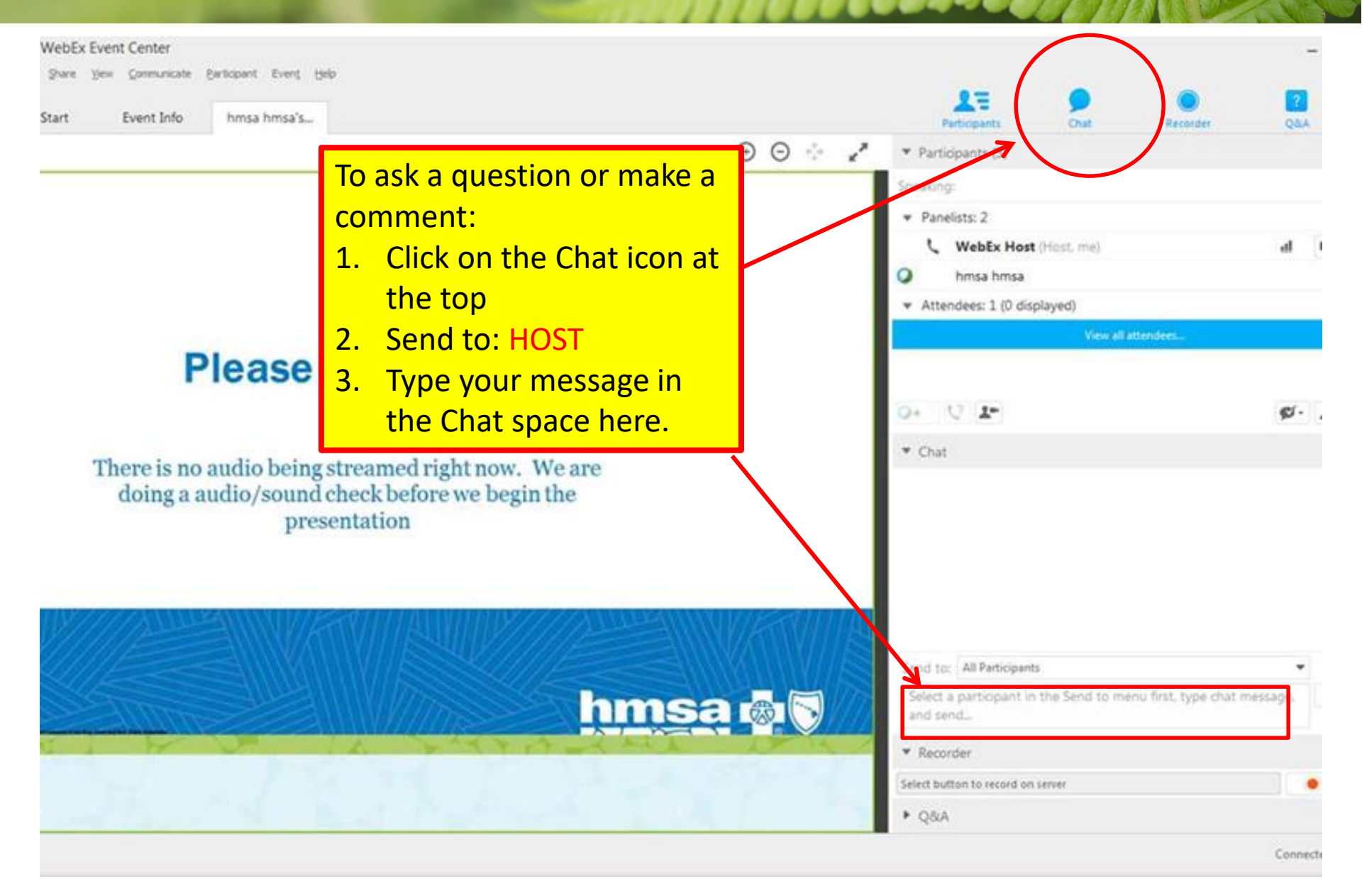

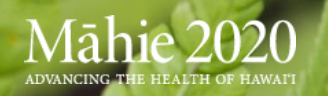

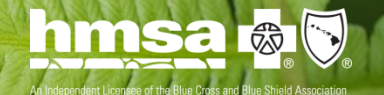

## **Today's Presenter**

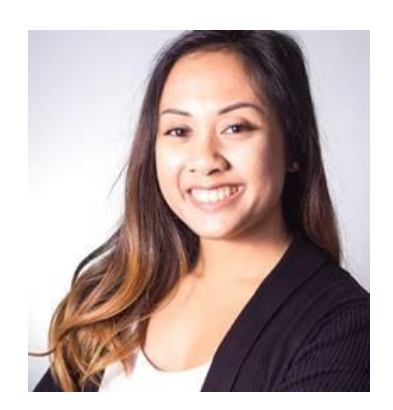

## **Alyssa Castillo**

## Navvis Healthcare Market Operations Solutions Lead

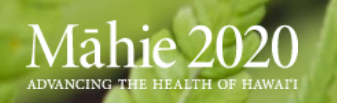

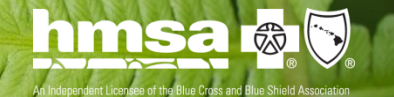

## **Objectives**

- Deep review of Coreo Payment Transformation navigation and functionality
- Clarity about where, what and how data is collected from outside resources
- Confidence in integrating Coreo into current and applicable workflows and research projects

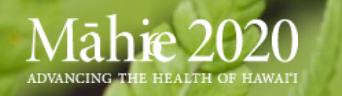

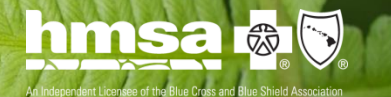

## Agenda

- Coreo review
- Payment Transformation Functionality
  - Performance on quality measures
  - Monitoring and managing patient panel
  - Entering supplemental data
  - Submitting R4R
- Preparing for "Go Live"
- Q&A

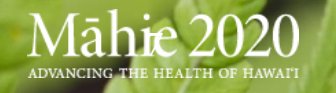

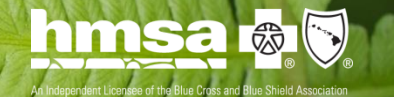

# **Coreo was designed** <u>for</u> HMSA

- HMSA and Navvis customized Coreo for Hawaii physicians to allow them to be at the forefront of the management and coordination of care for their patients.
- Thank you for your support in making the transition to Coreo a smooth transition. We are looking forward to working with you!

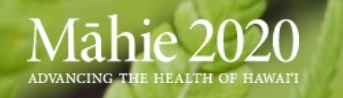

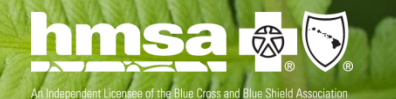

## Welcome to Coreo: What <u>is</u> Coreo?

- Specialized tool to quickly and easily manage patient panels
- Integrates payment transformation, quality improvement goals, and overall support of the Māhie 2020 vision
- Allows providers to lead management and coordination of care for their patients
- Facilitates a comprehensive integrated approach to healthcare

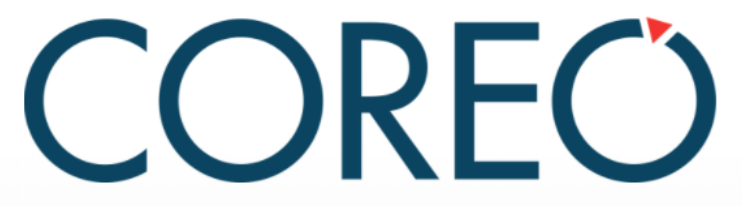

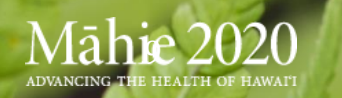

# **Security**

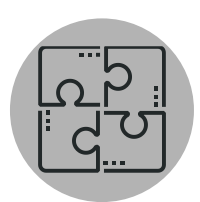

#### Interface & Data feed Security

- BAA Agreements
- SFTP encryption in transit
- HL7 Protocol
- MLLP secure feeds
- Intrusion Detection System
- Intrusion Prevention
   System
- IP Source Verification
- Real Time file scanning

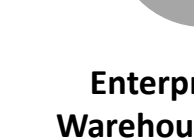

#### Enterprise Data Warehouse Security

- Private cage environments inside enterprise grade datacenter facilities
- SOC2 Type I and II Certification for physical and environmental controls
- SQL Server Transparent
   Encryption
  - Port Restrictions

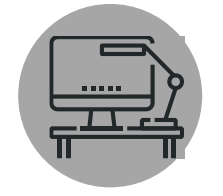

#### **User Security**

- Secure and encrypted connections (HTTPS)
- SIEM package with secondary alert software
- Next-Gen Check Point firewalls with intrusion prevention (IPS)
- Anti-malware, Anti-bot & content filtering
- Email DLP, Attachment Sandboxing, Anti-phishing

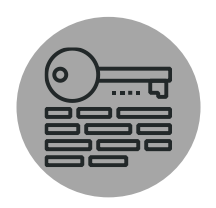

#### **Security Management**

- 24x7 monitoring by security professionals
- Threat analytics
- Security Compliance Program
- Periodic HIPAA and FISMA risk assessments
- 4 part risk assessment to determine the extent and severity of potential breaches and notification plan

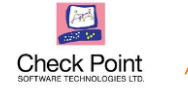

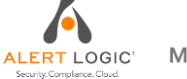

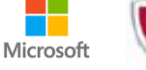

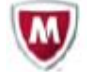

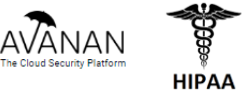

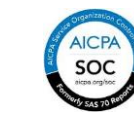

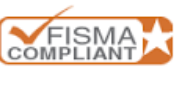

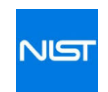

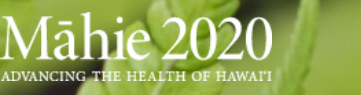

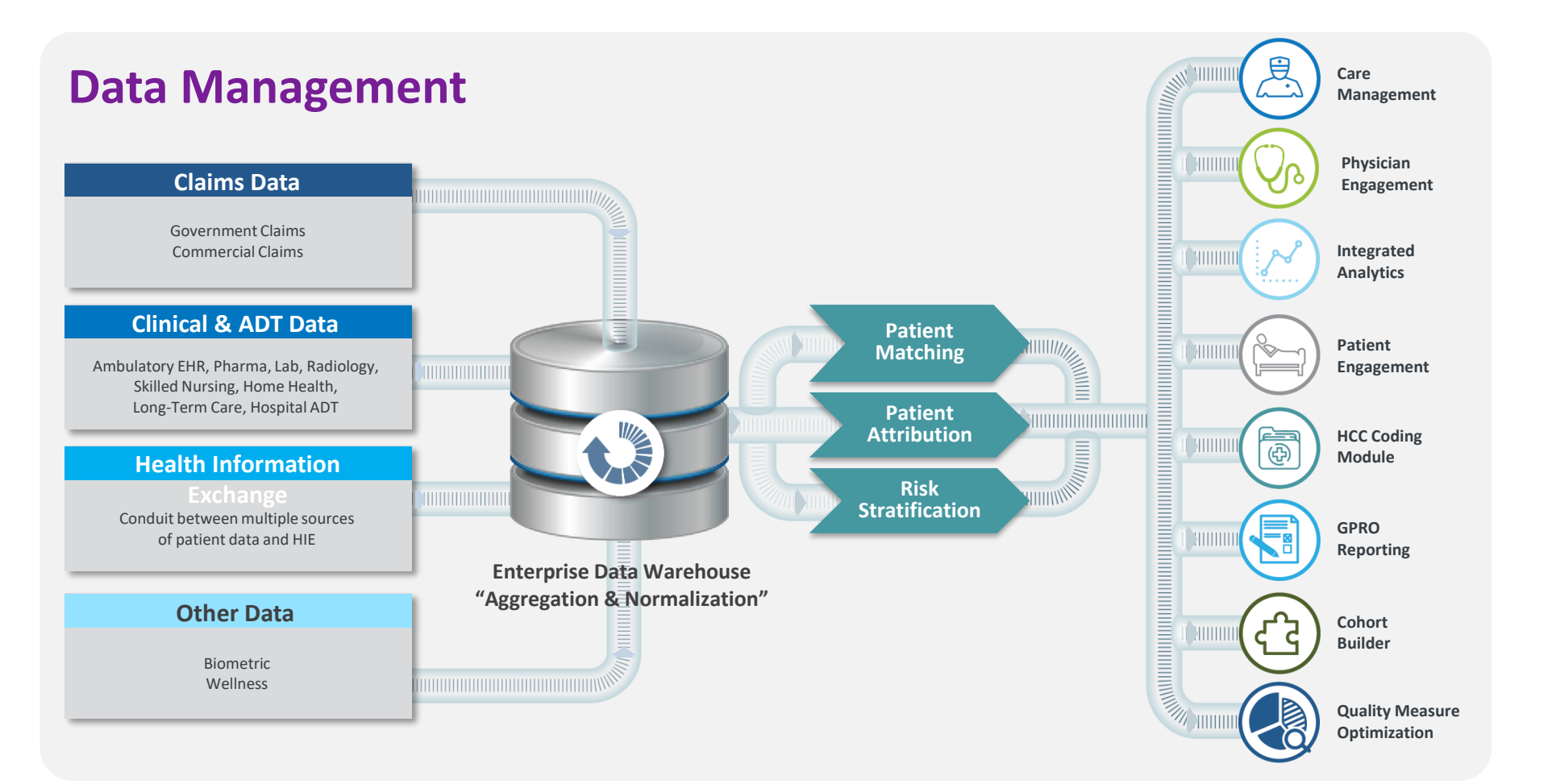

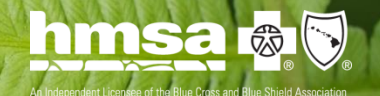

ADVANCING THE HEALTH OF HAWAI'I

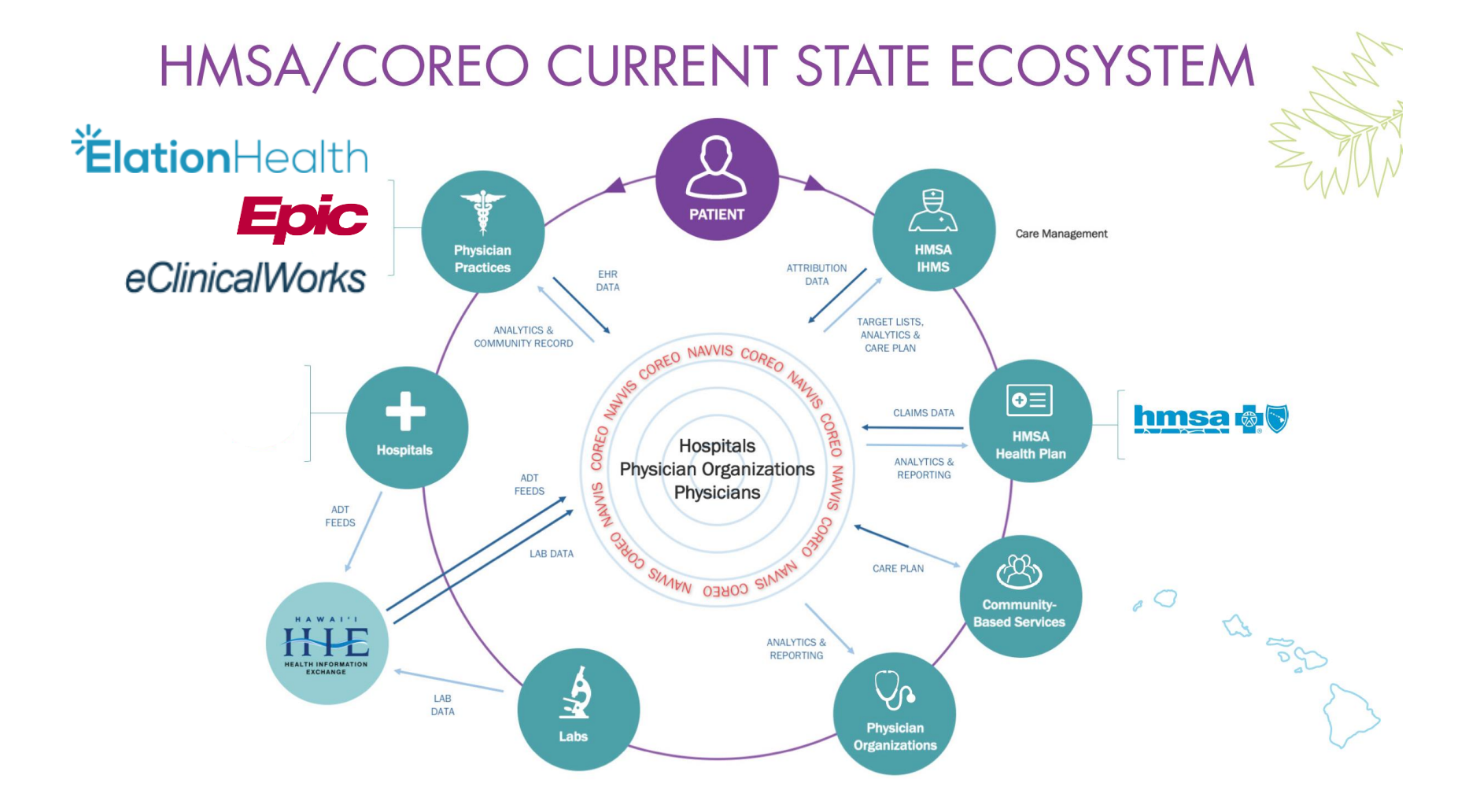

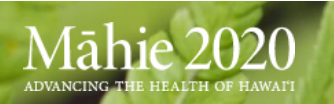

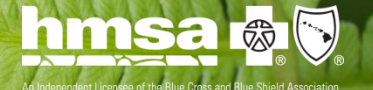

# What does this mean for YOU?

- Single data platform marrying clinical and claims data
- Longitudinal view of your patients across the entire continuum of care
- Empowers you to be at the forefront of the management and coordination of care for your patients
- Better understand patient populations and opportunities for improved care
- Optimize global monthly payments and annual performance payments

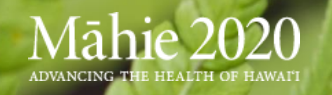

## **Coreo Hierarchy**

| Level       | Name                   | Auto Group |  |  |  |  |  |  |  |
|-------------|------------------------|------------|--|--|--|--|--|--|--|
| 1           | Enterprise             |            |  |  |  |  |  |  |  |
| 2           | Client                 |            |  |  |  |  |  |  |  |
| 3           | Physician Organization |            |  |  |  |  |  |  |  |
| 4           | County                 |            |  |  |  |  |  |  |  |
| 5           | Practice               |            |  |  |  |  |  |  |  |
| 6           | Location               |            |  |  |  |  |  |  |  |
|             | 6 Location             |            |  |  |  |  |  |  |  |
| Showing all | Showing all 7 rows     |            |  |  |  |  |  |  |  |

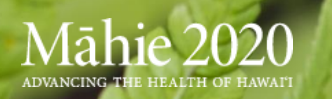

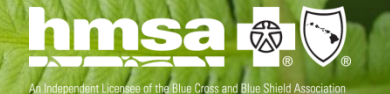

## **Coreo User Roles**

- **PO leader** This role will have access, at the PO level, to the Analytical Charts and Dashboard areas to support the entire community within the given PO
- Provider Support Group of super users to provide ongoing Coreo support to the Provider community
- R4R Committee Group of authorized personnel to approve or decline R4R requests
- **Provider PTM** Provider with access at his/her level, to the Analytical Charts, Dashboard area, Panel of Patients, Care Gaps, Patient Face Sheets, Assessments, and Notes, ability to move patients in and out of their panels.
- Provider Non Payment Transformation provider with access at his/her level, to the Analytical Charts, Dashboard areas, Patient Charts, Care Gaps, Patient Face Sheets, Assessments, and Notes.
- Support staff— Support Staff will have access at the providers level, of whom they support. They will have access to some of the Analytical Charts, Dashboard areas, Patient Charts and Patient Face Sheets.

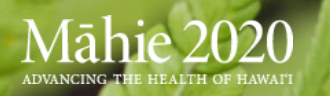

## **Welcome to Coreo: General navigation**

- Home-page View: Provider Summary
- Role-based access to data
- Menu bar defaults and module ribbon options
- Modules and sub-modules
- Filters, tooltips, hyperlinks and buttons!

ADVANCING THE HEALTH OF HAWAI

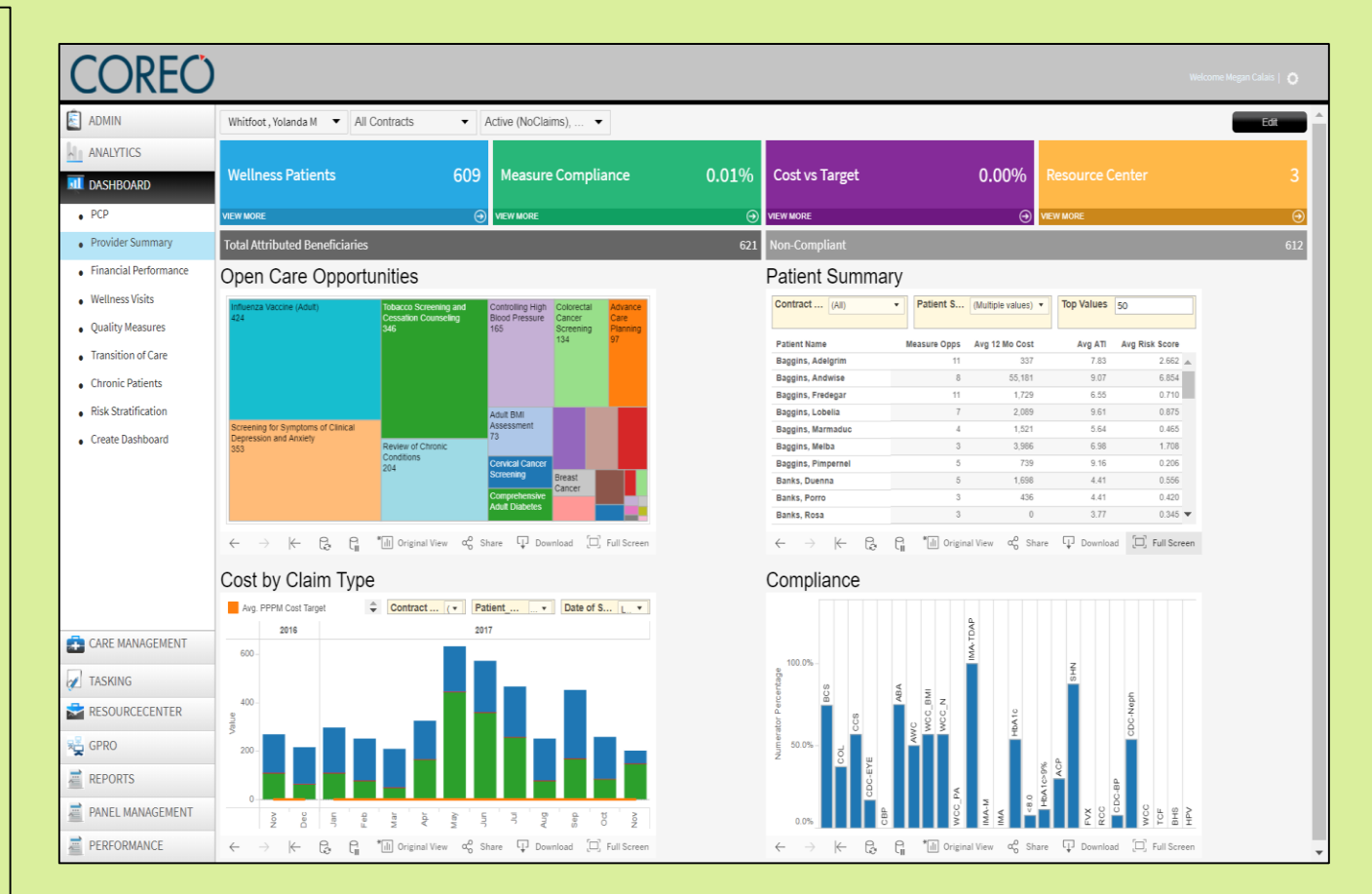

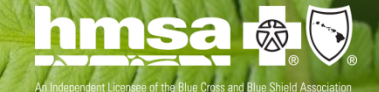

## **Performance Module**

At the end of this section, users should understand the following:

- Variety and complexity of data available in the Performance displays
- Similarities between Coreo's and Cozeva's performance functionality
- Using advanced drill down and filter features to access comprehensive performance data
- How to display performance overview for all lines of business and detailed measure views to assess success

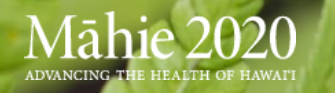

## **Performance Module: Overview**

## **1. PCP Performance**

Monitor performance measures and address care gaps via the PCP Performance module.

**PCP users** will have access to all of their own financial and performance numbers. **Delegate users** may be granted permission by a physician to see financial data.

Supplemental and R4R entry resources and workflows are completed in this module.

## 2. PO Performance

Physician Organization Administration users will have access to all of the PCPs in their organization. They have the ability to view and track participants' performance.

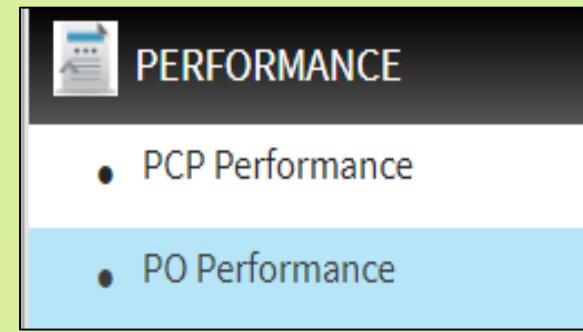

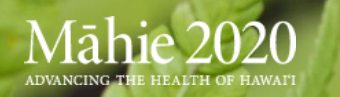

## **PCP Performance - Overview**

- 3/12 view indicator
- Summary and performance overview
- Measure hyperlinks
- Performance bars with benchmark points
- Care gaps
   monitoring
- Financial and analytic data overviews

ADVANCING T

| PCP Performance Measures Hierarchy: NAM                               | /IS               | ▼ Physician : | •          | 3/12 Rule 🔷 Yes 🌎 1 |
|-----------------------------------------------------------------------|-------------------|---------------|------------|---------------------|
| Overview                                                              |                   |               |            |                     |
| Select a measure to view : Summary                                    | T                 |               |            |                     |
| Performance                                                           |                   |               | Total      |                     |
| 46%                                                                   |                   |               | 1,867      | Care Gaps : 2,165   |
| Measure 🔺                                                             | Performance       |               | Care Gaps  | B Denominator       |
| Adult BMI Assessment                                                  | 88%               | •             | <b>4</b> 4 | 384                 |
| Advance Care Planning                                                 | 48%               | ▼ ▲           | 159        | 310                 |
| Breast Cancer Screening                                               | 63%               | v *           | 61         | 166                 |
| Cervical Cancer Screening                                             | 60%               | <b>▼</b> ▲    | 71         | 181                 |
| Colon Cancer Screening                                                | 3496              | v *           | 222        | 347                 |
| Comprehensive Adult Diabetes Care - A1c < 8 Screening                 | 0%                | <b>▼</b>      | 112        | 112                 |
| Comprehensive Adult Diabetes Care - A1c > 9 Screening                 | 100%              | <b>→</b>      | 0          | 112                 |
| Comprehensive Adult Diabetes Care - A1c Screening                     | 95%               | v *           | 5          | 112                 |
| Comprehensive Adult Diabetes Care - Blood Pressure Control            | 57%               | <b>▼</b> ▲    | 48         | 112                 |
| Comprehensive Adult Diabetes Care - Eye Exam                          | <mark>4</mark> 96 | <b>▼</b> ▲    | 107        | 112                 |
| Comprehensive Adult Diabetes Care - Medical Attention for Nephropathy | 93%               | × *           | 7          | 112                 |

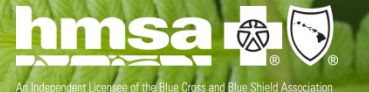

## **PCP Performance: Measure View**

## Drill down to an individual measure to see a list of the patients in the denominator for that measure

| <u>Overview</u> > HMS | <u>Overview</u> > HMSA PTM Measure Program > Breast Cancer Screening |         |                     |                  |                 |                |                      |         |  |
|-----------------------|----------------------------------------------------------------------|---------|---------------------|------------------|-----------------|----------------|----------------------|---------|--|
| Select a measure      | Select a measure to view : Breast Cancer Screening                   |         |                     |                  |                 |                |                      |         |  |
| Care G                | aps                                                                  | Peer Co | mparison            | Provide          | r Breakdown     |                |                      | \$      |  |
| Patient Name          | DOB                                                                  | Age     | Last Screening Date | Breast Exam Code | Compliant Until | Contract Name  | Compliance $\forall$ | Actions |  |
| Noakes, Pervinca      | 8/11/1945                                                            | 72      | 6/29/2015           | G0202            | 9/29/2017       | Commercial HMO | No                   | 202 🏼   |  |
| Zaragamba, Pansy      | 1/11/1963                                                            | 54      | 8/14/2015           | 77057            | 11/14/2017      | Commercial HMO | No                   | 202 🏼 🕹 |  |
| Tunnelly, Jasmine     | 5/2/1963                                                             | 54      |                     |                  |                 | Commercial PPO | Yes                  | 20 🛛 🕹  |  |
| Oldbuck, Melba        | 11/8/1955                                                            | 62      |                     |                  |                 | Commercial PPO | Yes                  | 20 🛛 🕹  |  |
| Labingi, Malva        | 3/23/1962                                                            | 55      |                     |                  |                 | Commercial HMO | Yes                  | 20 🛛 🕹  |  |
| Lothran, Dora         | 8/15/1957                                                            | 60      | 6/24/2014           | G0202            | 9/24/2016       | Commercial HMO | Yes                  | 20 🛛 🕹  |  |
| Brownlock, Savan      | 7/25/1961                                                            | 56      | 12/22/2014          | G0202            | 3/22/2017       | Commercial HMO | Yes                  | 20 🛛 🕹  |  |

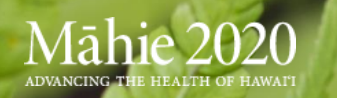

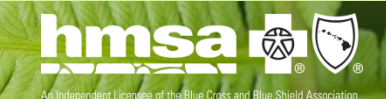

## **PCP Performance: Measure action buttons**

| <u>Overview</u> | Overview > HMSA PTM Measure Program > Breast Cancer Screening |           |   |         |                     |                  |                 |                |            |         |
|-----------------|---------------------------------------------------------------|-----------|---|---------|---------------------|------------------|-----------------|----------------|------------|---------|
| Select a n      | Select a measure to view : Breast Cancer Screening            |           |   |         |                     |                  |                 |                |            |         |
|                 | Care G                                                        | aps       |   | Peer Co | mparison            | Provide          | r Breakdown     |                |            | \$      |
| Patient Na      | me                                                            | DOB       |   | Age     | Last Screening Date | Breast Exam Code | Compliant Until | Contract Name  | Compliance | Actions |
| Noakes, Per     | rvinca                                                        | 8/11/1945 | 7 | 72      | 6/29/2015           | G0202            | 9/29/2017       | Commercial HMO | No         | 202 ಿ   |
| Zaragamba,      | , Pansy                                                       | 1/11/1963 | 5 | 54      | 8/14/2015           | 77057            | 11/14/2017      | Commercial HMO | No         | 202 🏼   |
| Tunnelly, Ja    | asmine                                                        | 5/2/1963  | 5 | 54      |                     |                  |                 | Commercial PPO | Yes        | 202 ಿ   |
|                 |                                                               |           |   |         |                     |                  |                 |                |            |         |

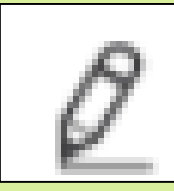

Add Task Note

 $\mathbf{i}$ 

Enter Supplemental Data

Add Atta

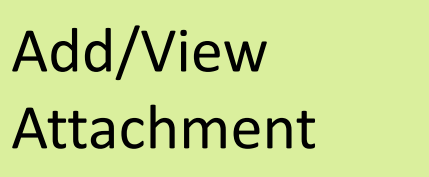

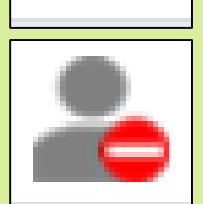

Record R4R Data

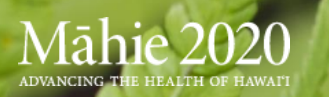

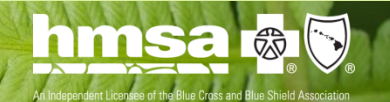

## PCP Performance: Peer Comparison & Provider Breakdown

#### View measure performance for all the PCPs within your PO

| Select a measure to view : Breast Ca | ncer Screening  | T                  | Select a measure to view : Breas | t Cancer Screening | ¥                  |
|--------------------------------------|-----------------|--------------------|----------------------------------|--------------------|--------------------|
| Care Gaps                            | Peer Comparison | Provider Breakdown | Care Gaps                        | Peer Comparison    | Provider Breakdown |
| Provider 📥                           | Performance     |                    | Provider 🔺                       | Commercial         | Medicare           |
| Zaragamba, Diamond                   | 89%             | <b>→</b>           | Baggins, Lalia                   | 45%                | 75%                |
| Gaukrogers, Rose                     | 88%             | × *                | Brandagamba, Pearl               | 64%                | 80%                |
| Button, Chica                        | 83%             | ▼ ▲                | Brockhouse, Grimalda             | 82%                | 75%                |
| Gardner, Prima                       | 83%             | ▼ ▲                | Brown, Pimpernel                 | 18%                | 0%                 |
| Brockhouse, Grimalda                 | 82%             | ▼ ▲                | Button, Chica                    | 84%                | 78%                |
| Gammidge, Nora                       | 81%             | <b>▼</b>           | Button, Pansy                    | 60%                | 0%                 |
| Clayhanger, Pamphila                 | 81%             | ▼ ▲                | Clayhanger, Pamphila             | 80%                | 100%               |
| Labingi, Dina                        | 80%             | ▼ ▲                | Galbassi, Savanna                | 68%                | 87%                |
| Rumble, Jessamine                    | 80%             | <b>▼</b>           | Gammidge, Nora                   | 9106               | 8004               |
| Took, Daisy                          | 75%             | ^ A                | Gardner, Prima                   | 83%                | 88%                |

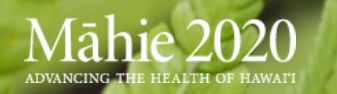

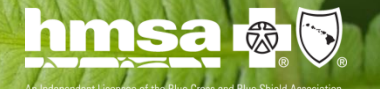

## **Panel Management Module**

At the end of this section, you should understand the following:

- Similarities between Coreo and Cozeva.
- Identifying patients on your current attribution panel.
- Where attributions initiate and why changes occur.
- Adding, removing and transferring members on your panel.
- How to monitor attribution activity associated with your practice.

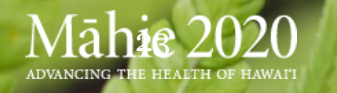

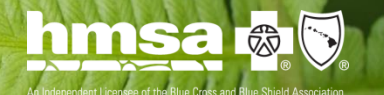

## **Panel Management Module: Overview**

- Panel management consists of 3 sub-modules:
  - All patients registry
  - Transfer registry
  - Attribution activity log

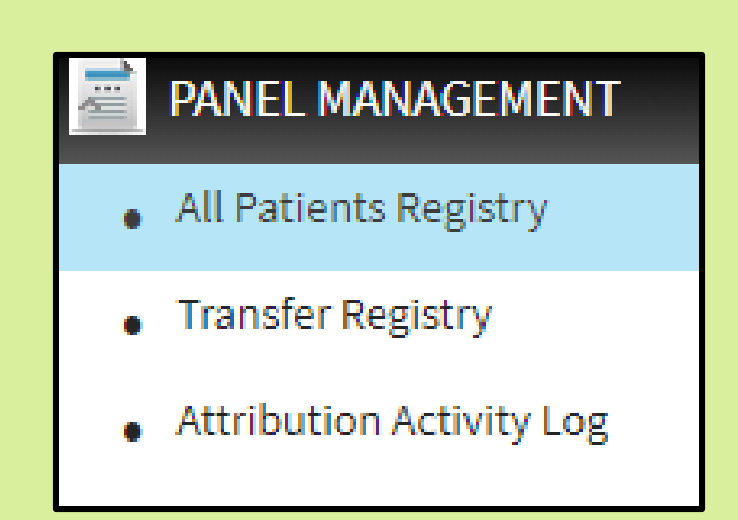

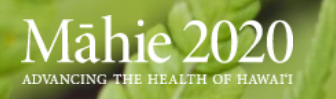

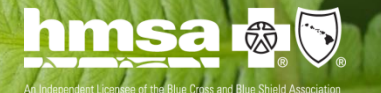

## **Panel Management: All Patients Registry**

### The All Patients Registry displays all actively attributed patients

| All Patients Reg            | istry      |        |           |                           |           |        |       |        |                  |            |   |
|-----------------------------|------------|--------|-----------|---------------------------|-----------|--------|-------|--------|------------------|------------|---|
| Diamond Zaragamba × Add Pro | ovider     |        |           |                           |           |        |       |        |                  | 0          | • |
|                             |            |        |           |                           |           |        |       |        |                  |            | ľ |
| Patient Name                | DOR        | Gender | Member Id | Contract                  | Care Gays | RISK Y | AII Y | Status | Provider         | Last Visit |   |
| Baggins, Amanda             | 12/31/1955 | Female | 790170    | Commercial HMO            | 4         | 4.937  | 8.58  |        | Zaragamba, Diamo | 7/14/2017  | - |
| Baggins, Bellisima          | 6/14/1976  | Female | 1139815   | Commercial HMO            | 3         | 0.297  | 4.44  |        | Zaragamba, Diamo | 1/25/2017  |   |
| Baggins, Duenna             | 8/17/1957  | Female | 884118    | Commercial HMO            | 5         | 0.611  | 4.38  |        | Zaragamba, Diamo | 6/28/2017  |   |
| Baggins, Elanor             | 3/15/1935  | Female | 826226    | Commercial HMO            | 8         | 1.651  | 6.94  |        | Zaragamba, Diamo | 7/28/2017  |   |
| Baggins, Gundahar           | 9/17/1973  | Male   | 65109     | Commercial HMO            | 7         | 1.852  | 6.87  |        | Zaragamba, Diamo | 5/15/2017  |   |
| Baggins, Iago S             | 10/20/1962 | Male   | 407581    | Commercial HMO            | 5         | 10.37  | 9.91  |        | Zaragamba, Diamo | 7/24/2017  |   |
| Baggins, Madoc              | 7/4/1981   | Male   | 74225     | Commercial HMO            | 3         | 0.752  | 6.59  |        | Zaragamba, Diamo | 6/27/2017  |   |
| Baggins, Madoc              | 12/12/1995 | Male   | 388851    | Commercial HMO            | 2         | 0.154  | 4.3   |        | Zaragamba, Diamo | 2/2/2017   |   |
| Baggins, Melampus           | 9/30/1962  | Male   | 34616     | Commercial PPO            | 1         | 1.108  | 6.02  |        | Zaragamba, Diamo | 5/24/2017  |   |
| Baggins, Nina               | 11/25/1984 | Female | 641763    | Commercial PPO            | 2         | 2.499  | 6.89  |        | Zaragamba, Diamo | 5/22/2017  |   |
| Baggins, Nora               | 9/23/1960  | Female | 937820    | Commercial HMO            | 3         | 2.536  | 6.89  |        | Zaragamba, Diamo | 7/31/2017  |   |
| Baggins, Porro              | 7/5/1984   | Male   | 366389    | Commercial HMO            | 3         | 0.154  | 4.41  |        | Zaragamba, Diamo |            |   |
| Baggins Posco W             | 5/7/1986   | Male   | 340678    | OUEST Integration-Non ABD | 2         | 9.398  | 9.78  |        | Zaragamba Diamo  | 7/18/2017  |   |

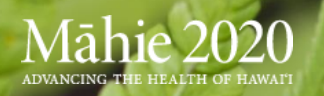

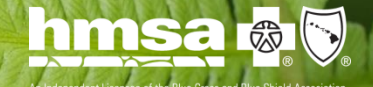

## **Panel Management: Patient Details Screen**

- Face Sheets: one page summaries of information on patient
- Clinical: claims, clinical, lab, and hospitalization data
- Care gaps: all open care gaps for patient

| (62                                                                                              | ⇔PREV NEXT⇒              | Patient Notes //                                    | CASES       | NOTES                    | FACE SH     | IEET      | CLINIC    | AL RISK PROF                  | от | ES FACE SI            | IEET CLINICAL                   | RISK PROFILE   | ASSESSME     |
|--------------------------------------------------------------------------------------------------|--------------------------|-----------------------------------------------------|-------------|--------------------------|-------------|-----------|-----------|-------------------------------|----|-----------------------|---------------------------------|----------------|--------------|
| (62 years)<br>ERG - 4.937                                                                        | Race -                   | Free text note<br>Written by Diamond Zaragamba on 1 | View: 🔵 Tir | neline Categor           | y Show:     | Significa | nt Events | ,Diagnosis,Allerg ▼           |    |                       | Enter                           | R4R Data Chang | ge Status To |
| AIT-0.300                                                                                        | Care Gaps - 4            | Time Spent (Min)                                    | Date 🔻 🍸    | Rendering Type 🛛 🔻       | POS 🔻       | Code 🔻    | Туре 🔻    | Description                   |    |                       |                                 |                |              |
| CASES NOTES                                                                                      | ACE SHEET CUNICAL RIS    | K PROFILE ASSESSMENT C                              | 11/7/2017   |                          |             | 00378180  | NDC Code  | LEVOTHYROXINE 50 MCG 1        | Т  | ype                   | Care Opportunities              | Ac             | tions        |
| Selected Face Sheet: Patient Face Sheet                                                          | -                        |                                                     | 8/22/2017   | General Surgery          |             | Z96.651   | ICD10     | Presence of right artificial  | н  | MSA PTM Measure Progr | Cervical Cancer Screening       |                | 0 🛛 🖊        |
| Baggins Amanda (E. 6                                                                             |                          | 937 ATI 8 58                                        | 8/22/2017   | General Surgery          |             | Z96.652   | ICD10     | Presence of left artificial k | н  | MSA PTM Measure Progr | Controlling High Blood Pressure |                |              |
| Baygins, Amanua (r, 02                                                                           |                          | .557 ATL 0.50                                       | 8/8/2017    |                          |             | 00378180  | NDC Code  | LEVOTHYROXINE 50 MCG 1        | _  | -                     |                                 |                |              |
| DOB: 12/31/1955 Ins:<br>Patient #: 790170 PCP:                                                   | Appt Date:<br>Appt with: |                                                     | 7/14/2017   | Internal Medicine        | OFFICE      | Z9111     | CPT4      |                               | н  | MSA PTM Measure Progr | Influenza Vaccine (Adult)       | 1              | 20 🗹 🕹       |
| Care Opportunities                                                                               | Total (4)                | action Items Total (0)                              | 7/14/2017   | Internal Medicine        | OFFICE      | 99214     | CPT4      | OFFICE/OUTPATIENT VISIT       | н  | MSA PTM Measure Progr | Review of Chronic Conditions    |                | 0 1 🛛 🚨      |
| Cervical Cancer Screening<br>Controlling High Blood Pressure                                     | come ( -)                |                                                     | 7/14/2017   | Internal Medicine        |             | Z68.31    | ICD10     | Body mass index (BMI) 31.     |    |                       |                                 |                |              |
| Influenza Vaccine (Adult)<br>Review of Chronic Conditions                                        |                          |                                                     | 7/14/2017   | Internal Medicine        |             | R05       | ICD10     | Cough                         |    |                       |                                 |                |              |
|                                                                                                  |                          |                                                     | 7/14/2017   | Internal Medicine        |             | Z98.84    | ICD10     | Bariatric surgery status      |    |                       |                                 |                |              |
|                                                                                                  |                          |                                                     | 7/14/2017   | Internal Medicine        |             | E03.9     | ICD10     | Hypothyroidism, unspecif      |    |                       |                                 |                |              |
|                                                                                                  |                          |                                                     | 7/14/2017   | Internal Medicine        |             | E78.00    | ICD10     | Pure hypercholesterolemi      |    |                       |                                 |                |              |
|                                                                                                  |                          |                                                     | 7/14/2017   | Internal Medicine        |             | K21.9     | ICD10     | Gastro-esophageal reflux o    |    |                       |                                 |                |              |
|                                                                                                  |                          |                                                     | 7/6/2017    | Clinical Laboratory (Bil | INDEPENDENT | 82274     | CPT4      | ASSAY TEST FOR BLOOD F        |    |                       |                                 |                |              |
|                                                                                                  |                          |                                                     | 7/6/2017    | Clinical Laboratory (Bil |             | Z12.11    | ICD10     | Encounter for screening fo    |    |                       |                                 |                |              |
|                                                                                                  |                          |                                                     | 7/6/2017    | Clinical Laboratory (Bil |             | Z12.11    | ICD10     | Encounter for screening fo    |    |                       |                                 |                |              |
| Diagnoses<br>296.652 Presence of left artificial knee joint                                      | Total (55) Activ         | ve Medications Total (0)                            | 7/3/2017    | Clinical Laboratory (Bil | INDEPENDENT | 82607     | CPT4      | VITAMIN B-                    |    |                       |                                 |                |              |
| 296.651 Presence of right artificial knee joint<br>E78.00 Pure hypercholesterolemia, unspecified |                          |                                                     | 7/3/2017    | Clinical Laboratory (Bil | INDEPENDENT | 83540     | CPT4      | ASSAY OF IR                   |    |                       |                                 |                |              |
| 298.84 Bariatric surperv status                                                                  |                          |                                                     | 7/3/2017    | Clinical Laboratory (Bil | INDEPENDENT | 36415     | CPT4      | ROUTINE VENIPUNCTU            |    |                       |                                 |                |              |

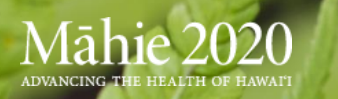

## **Patient Details Screen: Face Sheets**

Patient Face Sheet shows one page summary of information including care opportunities and compliance, RCC, recent diagnoses, medications, labs, vaccinations and more

|                             |                                       | (101, 00 y             |                                               | 1.000 //1                  | 1. 1.1.4   |
|-----------------------------|---------------------------------------|------------------------|-----------------------------------------------|----------------------------|------------|
| DOB:                        | 01/26/1953                            | Ins: HMSA              | Appt Date                                     | e: 04/03/2018              |            |
| Patien                      | t #: R000033616458-00                 | PCP: McCoy, Hank       | Appt with                                     | : McCoy, Hank              |            |
| 🗸 Cor                       | mpleted X Not Completed               | Excluded               |                                               |                            |            |
|                             | Care Opport                           | unities                | Review of                                     | Chronic Condition          | ns (RCC)   |
| •••• P                      | AYMENT TRANSFORMATION PER             | FORMANCE MEASURES **** | X Diabetes with Acute Corr                    | plications                 |            |
| X Body !                    | Mass Index (BMI) Assessment           |                        | <ul> <li>Diabetes with Chronic Co</li> </ul>  | omplications               |            |
| - Comp                      | rehensive Adult Diabetes Care - A1c   | < 8 Screening          | Morbid Obesity                                |                            |            |
| Compi                       | rehensive Adult Diabetes Care - A1c   | Screening              | <ul> <li>Intestinal Obstruction/Pe</li> </ul> | rforation                  |            |
| Complexibility              | rehensive Adult Diabetes Care - Bloo  | d Pressure Control     | <ul> <li>Disorders of Immunity</li> </ul>     |                            |            |
| Complexibility              | rehensive Adult Diabetes Care - Eye   | Exam                   | <ul> <li>Major Depressive, Bipola</li> </ul>  | r, and Paranoid Disorders  |            |
| Diabet                      | tes Care - HbA1c in Control (<9.0)    |                        | X Vascular Disease with Co                    | omplications               |            |
| <ul> <li>Influer</li> </ul> | za Vaccine (Adult)                    |                        | <ul> <li>Acute Renal Failure</li> </ul>       |                            |            |
| Review                      | w of Chronic Conditions               |                        | <ul> <li>Traumatic Amputations a</li> </ul>   | ind Complications          |            |
| Screen                      | ning for Symptoms of Clinical Depress | sion and Anxiety       | <ul> <li>Amputation Status, Lowe</li> </ul>   | er Limb/Amputation Complic | cations    |
| ✓ Share                     | care RealAge Assessment               |                        |                                               |                            |            |
| Tobac                       | co Screening and Cessation Counsel    | ing.                   |                                               |                            |            |
| M                           | IEDICARE STAR MEASURES ****           |                        |                                               |                            |            |
| - Medica                    | ation Adherence for Diabetes          |                        |                                               |                            |            |
| Medica                      | ation Adherence for Hypertension      |                        |                                               |                            |            |
| Medica                      | ation Adherence for Cholesterol       |                        |                                               |                            |            |
|                             |                                       |                        |                                               |                            |            |
|                             |                                       |                        |                                               |                            |            |
|                             |                                       |                        |                                               |                            |            |
|                             | Diagnoses (mos                        | st recent)             | A                                             | ctive Medications          | i          |
| Z68.29                      | Body mass index (BMI) 29.0-29.9,      | adult                  | ATROVENT                                      | 42 mcg                     | 01/15/2018 |
| 110                         | Essential (primary) hypertension      |                        | CIALIS                                        | 20 mg                      | 02/01/2018 |
| E78.00                      | Pure hypercholesterolemia, unspe      | cified                 | LORAZEPAM                                     | 2 mg                       | 10/05/2017 |
| Z13.89                      | Encounter for screening for other of  | lisorder               | MAXALT MLT                                    | 10 mg                      |            |
| N42.9                       | Disorder of prostate, unspecified     |                        | PRAVASTATIN SODIUM                            | 40 mg                      | 12/22/2017 |
| Z23                         | Encounter for immunization            |                        | PRILOSEC OTC                                  | 20 mg                      | 08/04/2017 |
| R19.5                       | Other fecal abnormalities             |                        | ZIAC                                          | 5 mg-6.25 mg               |            |
| K76.89                      | Other specified diseases of liver     |                        |                                               |                            |            |
| H25.13                      | Age-related nuclear cataract, bilate  | eral                   |                                               |                            |            |
| Z11.59                      | Encounter for screening for other v   | riral diseases         |                                               |                            |            |
| M17.0                       | Bilateral primary osteoarthritis of k | nee                    |                                               |                            |            |

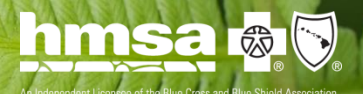

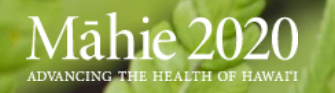

## **Patient Details Screen: Clinical**

- View claims and clinical data in chronological order or by category
- Search for a code
- View rendering provider and source of data

| CASES       | NOTES                    | FACE SH     | IEET      | CLINIC      | AL RISK PRO               | FILE ASSESS            | MENT CARE            | GAPS       | COMM LOG            |
|-------------|--------------------------|-------------|-----------|-------------|---------------------------|------------------------|----------------------|------------|---------------------|
| View: 🔵 Tim | neline Category          | y Show:     | Significa | ant Events, | .Diagnosis,Allerg ▼       | ]                      | Search               |            | P                   |
| Date 🔻 🍸    | Rendering Type 🛛 🔻       | pos 🛛 🝸     | Code 🍸    | Туре 🔻      | Description               |                        | Rendering            | Source     | Y                   |
| 7/14/2017   | Internal Medicine        |             | K21.9     | ICD10       | Gastro-esophageal reflux  | disease without esop   | MAGLIULO, ANTHONY    | [1721900   | 003864P] HMSA Cla   |
| 7/6/2017    | Clinical Laboratory (Bil | INDEPENDENT | 82274     | CPT4        | ASSAY TEST FOR BLOOD      | EC                     | DIAGNOSTIC LABORAT.  | [1720500   | 001809P] HMSA Cla   |
| 7/6/2017    | Clinical Laboratory (Bil |             | Z12.11    | ICD10       | Encounter for screening f | or malignant neoplas   | DIAGNOSTIC LABORAT.  | . [1720500 | 001809P] HMSA Cla   |
| 7/6/2017    | Clinical Laboratory (Bil |             | Z12.11    | ICD10       | Encounter for screening f | or malignant neoplas   | DIAGNOSTIC LABORAT.  | [17201E0   | 004872P] HMSA Cl    |
| 7/3/2017    | Clinical Laboratory (Bil | INDEPENDENT | 82607     | CPT4        | VITAMIN B-                |                        | CLINICAL LABORATORI. | [1720000   | 001084P] HMSA Cla   |
| 7/3/2017    | Clinical Laboratory (Bil | INDEPENDENT | 83540     | CPT4        | ASSAY OF IR               |                        | CLINICAL LABORATORI. | [1720000   | 001084P] HMSA Cla   |
| 7/3/2017    | Clinical Laboratory (Bil | INDEPENDENT | 36415     | CPT4        | ROUTINE VENIPUNCTU        |                        | CLINICAL LABORATORI. | [1720000   | 001084P] HMSA Cla   |
| 7/3/2017    | Clinical Laboratory (Bil |             | K91.2     | ICD10       | Postsurgical malabsorpti  | on, not elsewhere clas | CLINICAL LABORATORI. | [1720000   | 001084P] HMSA Cla   |
| 7/3/2017    | Clinical Laboratory (Bil | INDEPENDENT | 85025     | CPT4        | COMPLETE CBC W/AUTO       | DIFFW                  | CLINICAL LABORATORI. | [1720000   | 001084P] HMSA Cla   |
| 7/3/2017    | Clinical Laboratory (Bil | INDEPENDENT | 82306     | CPT4        | VITAMIN D 25 HYDRO        |                        | CLINICAL LABORATORI  | [1720000   | 000960P] HMSA Cla   |
| 7/3/2017    | Clinical Laboratory (Bil |             | K91.2     | ICD10       | Postsurgical malabsorpti  | on, not elsewhere clas | CLINICAL LABORATORI. | [17195E0   | 021956P] HMSA Cl    |
| 6/22/2017   | General Surgery          |             | K90.9     | ICD10       | Intestinal malabsorption, | unspecified            | FOWLER, STEVEN       | [1718600   | 000381P] HMSA Cla   |
| 6/22/2017   | General Surgery          |             | Z98.84    | ICD10       | Bariatric surgery status  |                        | FOWLER, STEVEN       | [1718600   | 000381P] HMSA Cla   |
| 6/22/2017   | General Surgery          | OFFICE      | 99213     | CPT4        | OFFICE/OUTPATIENT VISI    | ΤE                     | FOWLER, STEVEN       | [1718600   | 000381P] HMSA Cla   |
| 6/22/2017   | General Surgery          | OFFICE      | S9999     | CPT4        | SALES TAX                 |                        | FOWLER, STEVEN       | [1718600   | 000381P] HMSA Cla   |
| 5/12/2017   |                          |             | 00378180  | NDC Code    | LEVOTHYROXINE 50 MCG      | TABLET                 |                      | [Y000000   | 27920367] HMSA Cl 🔻 |

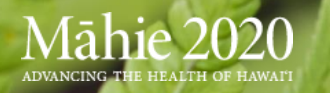

## **Patient Details Screen: Care Gaps**

- View all open care gaps for the patient
- Mark a measure as pending
- Add a measure note, enter supplemental data or submit R4R

| CASES              | NOTES       | FACE SHEET              | CLINICAL              | RISK PROFI | LE     | ASSE                | SSMENT | CARE         | GAPS          | COMM LOG   |
|--------------------|-------------|-------------------------|-----------------------|------------|--------|---------------------|--------|--------------|---------------|------------|
|                    |             |                         | Enter R4              | R Data Ch  | ange   | Status <sup>-</sup> | To Cle | ar Selection | •             | Save       |
| Patient Name       | Туре        | Care Opp                | portunities           |            | Action | ıs                  |        | Created      | Case Status 🔻 | R4R Status |
| Amanda Baggins     | HMSA PTM Me | easure Progr Cervical C | ancer Screening       |            | 0      | 0 🛛                 | 2      | 1/17/2018    | Pending       |            |
| Amanda Baggins     | HMSA PTM Me | easure Progr Controllin | g High Blood Pressure |            | 0      | 0 🗾                 | 2      | 1/17/2018    | New           |            |
| Amanda Baggins     | HMSA PTM Me | asure Progr Influenza   | /accine (Adult)       |            | 0      | 0 🗾                 | 2      | 1/17/2018    | New           |            |
| Amanda Baggins     | HMSA PTM Me | asure Progr Review of   | Chronic Conditions    |            | 0      | 0 🗾                 | 2      | 1/17/2018    | New           |            |
|                    |             |                         |                       |            |        |                     |        |              |               |            |
| Showing all 4 rows |             |                         |                       |            |        |                     |        |              |               |            |

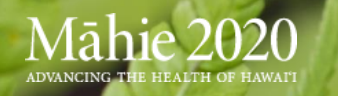

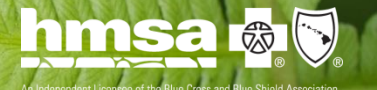

## **Panel Management: Member ID**

| Add Patient to Pane |                 |                    | ×                                                                                  |                                                                                                    |
|---------------------|-----------------|--------------------|------------------------------------------------------------------------------------|----------------------------------------------------------------------------------------------------|
| Patient Name        | 9 First Name    | 0 DOB              | Contract<br>ANY T                                                                  |                                                                                                    |
| Member Id           | Phone Number () | Gender<br>ANY -    | Provider                                                                           |                                                                                                    |
| Break the Glass     | Pop Caster by   |                    | Clear Search                                                                       |                                                                                                    |
| Patient Name        | DOB Gender M. m |                    | w to Add a Patie                                                                   | nt                                                                                                   |
|                     |                 | Rep<br>the         | orting Member's Subscr<br>member ID card                                           | iber ID number on Cozeva, using                                                                      |
|                     |                 | For<br>one<br>inch | HMSA PPO, HMO, and A<br>letter followed by 12 digits<br>ade the BlueCard prefix of | Akamai Advantage members: Use<br>s. Include all leading zeroes. Do not<br>f the first three letters. |
| Showing all 0 rows  |                 | _                  | Example: If the card say R000012345678.                                            | s XLHR000012345678, enter                                                                            |

 For HMSA QUEST Integration: Use 10 digits. Include all leading zeroes. Do not include the BlueCard prefix of the first three letters.

> Example: If the card says XLQ0000123456, enter 0000123456.

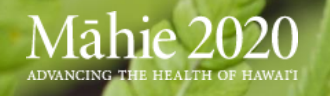

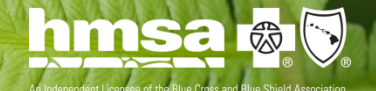

| Add Patient to Panel                                                                                                    |                                                                                    |                                                          | ×                     |
|----------------------------------------------------------------------------------------------------|------------------------------------------------------------------------------------|----------------------------------------------------------|-----------------------|
| Back to Result                                                                                                    |                                                                                    | Provider                                                 | Zaragamba Diamond 🔹 🔻 |
| PATIENT INFORMATION                                                                                                    |                                                                                    |                                                          |                       |
| Patient's Name                                                                                                    | DOB                                                                                | Gender                                                   | Health Center         |
| Baggins,Belba                                                                                                    | 10/04/1955                                                                         | Female                                                   | •                     |
| CONTACT INFORMATION                                                                                                    |                                                                                    |                                                          |                       |
| Patient's Address                                                                                                    |                                                                                    | PI                                                       | hone Number           |
| 4176Belba Street                                                                                                    |                                                                                    | (                                                        | (636)-748-1357        |
| INSURANCE INFORMATION                                                                                                    |                                                                                    |                                                          |                       |
| Contract Name                                                                                                    | Subscriber N                                                                       | lame                                                     | Subscriber ID         |
|                                                                                                    |                                                                                    |                                                          |                       |
|                                                                                                    |                                                                                    |                                                          |                       |
|                                                                                                    |                                                                                    |                                                          |                       |
| TERMS AND CONDITIONS                                                                                                    |                                                                                    |                                                          |                       |
| <ol> <li>I/my practice had a discussion with the p</li> <li>I have a medical need to access this patie</li> <li>I understand that the patient will be add<br/>patient to me.</li> </ol> | patient about the patient?s choi<br>ent?s record.<br>ed to my panel and I?m/my pra | ice to designate me as the<br>ctice is submitting a requ | eir PCP.              |
| 4                                                                                                    |                                                                                    |                                                          | • •                   |
| I agree to the terms and conditions                                                                                                    |                                                                                    | Date of Request: 1/17/2                                  | 018 English 🔻         |
| Print Preview                                                                                                    |                                                                                    |                                                          | Print & Submit        |

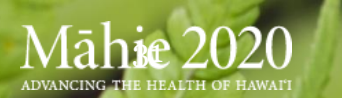

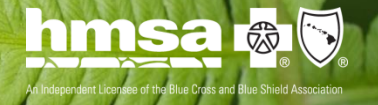

| Add Patient to Panel                                                                                                    |
|----------------------------------------------------------------------------------------------------|
| Back to Result                                                                                                    |
|                                                                                                    |
|                                                                                                    |
|                                                                                                    |
|                                                                                                    |
| hmsa 🚓 🕟                                                                                                    |
| An Independent Licences of the Blue Dross and Blue Shield Association                                                                                                    |
| Confirmation of Primary Care Provider Choice                                                                                                    |
| Thank you for choosing my practice for your health care needs. I'll work with you to provide the best                                                                                |
| medical care and keep you as healthy as possible.                                                                                                    |
| This notice confirms that:                                                                                                    |
| <ol> <li>You selected me as your primary care provider (PCP) for routine health and well-being care and<br/>to arrange care from specialists when needed.</li> </ol>                 |
| <ol> <li>If you're a member of HMSA's health maintenance organization (HMO), HMSA QUEST</li> </ol>                                                                                   |
| Integration, Essential Advantage HMO, or HMSA Akamai Advantage* PPO plans, my practice will<br>let HMSA know that you chose me as your PCP. You should receive a new HMSA membership |
| card with my or my practice's name within 10 days after HMSA receives the information.                                                                                               |
| <ol> <li>As an HMSA member, you can choose any PCP from HMSA's network and you may change your<br/>PCP at any time.</li> </ol>                                                       |
| My practice has sent the following information to HMSA to designate or confirm that I'm your PCP:                                                                                    |
| Patient's full name: Patient's DOB:                                                                                                    |
| Patient's HMSA plan:                                                                                                    |
|                                                                                                    |
| Close Print New Search                                                                                                    |

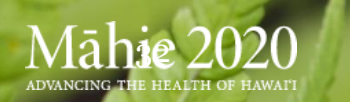

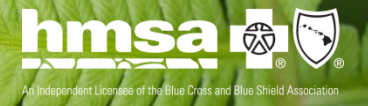

|                                                                                                    | int                                                         |                  |                     |  |  |  |  |  |  |  |
|----------------------------------------------------------------------------------------------------|-------------------------------------------------------------|------------------|---------------------|--|--|--|--|--|--|--|
| PATIENT INFORMATION                                                                                                    |                                                             |                  |                     |  |  |  |  |  |  |  |
| Patient's Name                                                                                                    | DOB                                                         | Gender           | Health Center       |  |  |  |  |  |  |  |
| Baggins,Amanda                                                                                                    | 12/31/1955                                                  | Female           |                     |  |  |  |  |  |  |  |
| CONTACT INFORMATION                                                                                                    |                                                             |                  |                     |  |  |  |  |  |  |  |
| Patient's Address                                                                                                    |                                                             |                  | Phone Number        |  |  |  |  |  |  |  |
| 1234 Main Street                                                                                                    |                                                             |                  | (808)-555-1234      |  |  |  |  |  |  |  |
| NSURANCE INFORMATION                                                                                                    |                                                             |                  |                     |  |  |  |  |  |  |  |
| Contract Name                                                                                                    | Subscriber N                                                | ame              | Subscriber ID       |  |  |  |  |  |  |  |
|                                                                                                    |                                                             |                  |                     |  |  |  |  |  |  |  |
|                                                                                                    |                                                             |                  |                     |  |  |  |  |  |  |  |
|                                                                                                    |                                                             |                  |                     |  |  |  |  |  |  |  |
|                                                                                                    |                                                             |                  | ( ) · · · · · · ·   |  |  |  |  |  |  |  |
| I'm requesting to remove this                                                                                                    | ; patient from my panel for                                 | the following re | eason (select one): |  |  |  |  |  |  |  |
| The member is deceased                                                                                                    |                                                             |                  |                     |  |  |  |  |  |  |  |
| The member is deceased The member has moved if                                                                                               | The member has moved outside the service area               |                  |                     |  |  |  |  |  |  |  |
| <ul> <li>The member is deceased</li> <li>The member has moved of Member care transferred</li> </ul>                                          | outside the service area<br>to another provider             |                  |                     |  |  |  |  |  |  |  |
| <ul> <li>The member is deceased</li> <li>The member has moved of</li> <li>Member care transferred</li> <li>Member discharged from</li> </ul> | outside the service area<br>to another provider<br>practice |                  |                     |  |  |  |  |  |  |  |

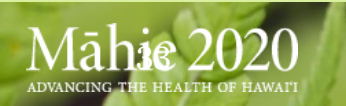

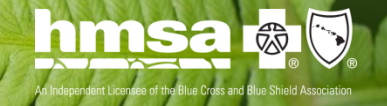

## Panel Management: Transfer Registry and Attribution Activity Log

The Transfer Registry allows users to view pending additions and removals, as well as recently completed transfers. The Attribution Activity Log is a historical log of all attribution movement over time.

| Transfer Patient            | t Registry       |              |                 |                |                |                      |                    |                      |                      |           |
|-----------------------------|------------------|--------------|-----------------|----------------|----------------|----------------------|--------------------|----------------------|----------------------|-----------|
| Gardner Prima × Add Provide | er               |              |                 |                |                |                      |                    |                      |                      |           |
|                             |                  |              |                 |                |                |                      |                    |                      |                      | م<br>م    |
| Pending Add to Panel (1)    |                  |              |                 |                |                |                      |                    |                      |                      | $\approx$ |
| Patient Name                | DOB              | Y Gender Y M | ember Id Contra | ct             | T Request Date | From                 | То                 | Requested By         | <b>T</b> Action      |           |
| Amanda Baggins              | 12/31/1955       | Male 79      | 0170 Commer     | cial PPO       | 12/12/2017     | Zaragamba, Diamond F | Gardner, Prima M L | Admin, System        | Accept Reject        |           |
|                             |                  |              |                 |                |                |                      |                    |                      |                      |           |
|                             |                  |              |                 |                |                |                      |                    |                      |                      |           |
| Pending Removal from Panel  | (1)              |              |                 |                |                |                      |                    |                      |                      | $\approx$ |
| 2 H 14                      |                  |              |                 |                |                |                      | _                  | -                    |                      |           |
| Patient Name                | DOB<br>9/30/1962 | Gender       | 265057          | Contract       | Request Dat    | e From<br>Zara       | agamba, Diamond F  | Gardner, Prima M I   | Zaragamba, Diamond F |           |
| asBlue, o control           | 5, 50, 1502      | Male         |                 | Commercial PPO | 12/12/2017     |                      |                    | Gardnei, Frittia M L |                      |           |
|                             |                  |              |                 |                |                |                      |                    |                      |                      |           |
| Attribution Act             | ivity Log        |              |                 |                |                |                      |                    |                      |                      |           |

| ALLIDULION ACLIVI            | Authorition Activity Log |          |           |                |                            |              |          |                    |                      |                |    |
|------------------------------|--------------------------|----------|-----------|----------------|----------------------------|--------------|----------|--------------------|----------------------|----------------|----|
| Gardner Prima × Add Provider |                          |          |           |                |                            |              |          |                    |                      |                |    |
|                              |                          |          |           |                |                            |              | View     | : This Year ▼      |                      |                | P  |
|                              | _                        | _        |           |                | _                          |              |          |                    |                      |                |    |
| Patient Name                 | DOB                      | Gender Y | Member Id | Contract       | Status                     | Request Date | <u> </u> | From               | То                   | Requested By   | Y. |
| Amanda Baggins               | 9/30/1962                | Male     | 265057    | Commercial PPO | Added by Member Enrollment | 12/10/2017   |          | Gardner, Prima M L | Zaragamba, Diamond F | System, System |    |
| Adelbert Baggins             | 10/20/1955               | Male     | 1034858   | Commercial PPO | Removed by Member Enroll   | 12/12/2017   |          | Gardner Prima      | HMSA, HMSA           | Gardner Prima  |    |
|                              |                          |          |           |                |                            |              |          |                    |                      |                |    |
|                              |                          |          |           |                |                            |              |          |                    |                      |                |    |
|                              |                          |          |           |                |                            |              |          |                    |                      |                |    |

Showing all 2 rov

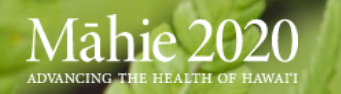

## **Panel Management: Patient Details Screen**

### View individual patient information using the tabs

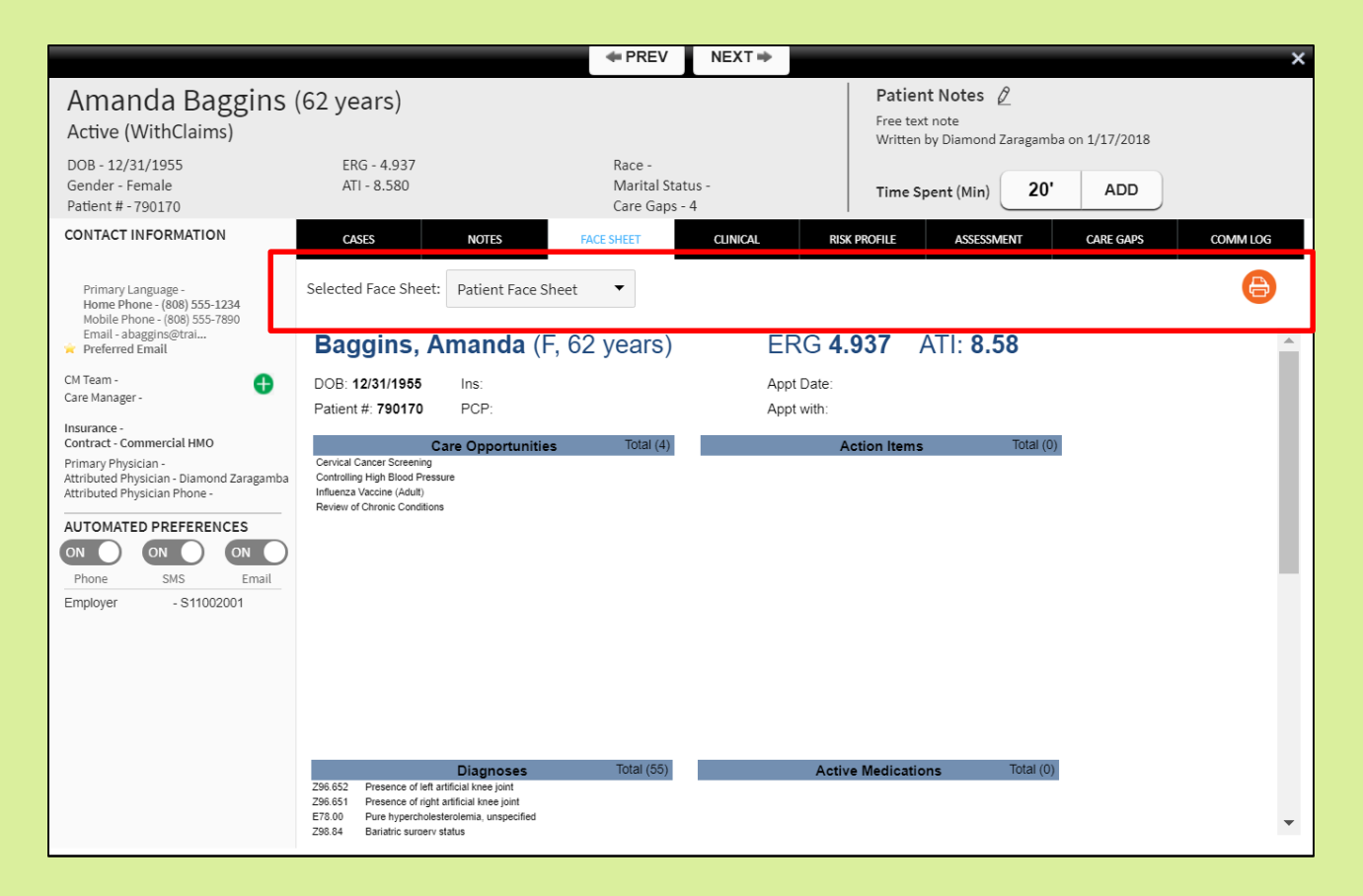

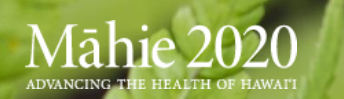

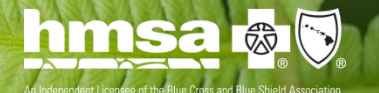

## **Tasking Module**

- This module is designed to streamline communication between contracted care management service specialists and the providers.
- The Tasking module allows users to easily view all of their Care Gap Opportunities across lines of business, the Supplemental Data Log, the R4R Queue in process, and the Approved R4R list.
- After EMR integration has been completed, providers will have advanced functionality to print patient face sheets per the daily schedule to use for pre-visit planning/prep or at the point-of-care to close care gaps.

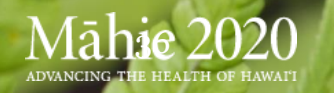

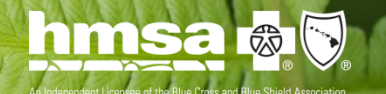

## **Tasking: Care Opportunities**

## Pre-visit planning and managing care gaps

#### **Care Opportunities**

| Hier | archy Arabella    | Gardner Clinic | ✓ Appoin          | tment Date             |                | Contract          | ALL     | •            |                |             | Pr               | int      |
|------|-------------------|----------------|-------------------|------------------------|----------------|-------------------|---------|--------------|----------------|-------------|------------------|----------|
| Phys | sician Zaraga     | mba Diamond    | ▼ Measur          | e type < Sele          | ct> 🔻          | Rule <            | Select> | •            | Search         |             |                  | P        |
|      | Last Name 🔺       | First Name     | DOB               | Member Id              | Home Phone     | Physician         |         | Practice     |                | Risk        | Opps             |          |
|      | Baggins           | Amanda         | 12/31/1955        | 790170                 | (808) 555-1234 | Zaragamba Diamond |         | Diamond Zar  | agamba MD - 01 | 4.937       | • 4              | <b>^</b> |
|      | Baggins           | Bellisima      | 06/14/1976        | 1139815                |                | Zaragamba Diamond |         | Diamond Zar  | agamba MD - 01 | 0.297       | • 4              |          |
|      | Baggins           | Elanor         | 03/15/1935        | 826226                 |                | Zaragamba Diamond |         | Diamond Zar  | agamba MD - 01 | 1.651       | • 2              |          |
|      | Baggins           | Gundahar       | 09/17/1973        | 65109                  |                | Zaragamba Diamond |         | Diamond Zar  | agamba MD - 01 | 1.852       | • 7              |          |
|      | Baggins           | Iago           | 10/20/1962        | 407581                 | (567) 404-2779 | Zaragamba Diamond |         | Diamond Zar  | agamba MD - 01 | 10.37       | <mark>_</mark> 4 | •        |
| Sho  | wing all 872 rows |                |                   |                        |                |                   |         |              |                |             |                  |          |
|      |                   |                |                   |                        |                | Enter R4R         | Data    | Change Statu | s To Clear S   | election 🔻  | Sa               | ve       |
|      | Patient Name      | Туре           |                   | Care Opportunities     | 3              | Ac                | tions   |              | Created        | Case Status | R4R Sta          | tus T    |
|      | Amanda Baggins    | HMSA PT        | M Measure Program | Cervical Cancer Screer | ning           | É                 | 20      | 2 🕹          | 1/17/2018      | Pending     |                  |          |
|      | Amanda Baggins    | HMSA PT        | M Measure Program | Controlling High Blood | d Pressure     | é                 | 20      | 7 🕹          | 1/17/2018      | New         |                  |          |
|      | Amanda Baggins    | HMSA PT        | M Measure Program | Influenza Vaccine (Adu | ilt)           | É                 | 20      | 7 🕹          | 1/17/2018      | New         |                  |          |
|      | Amanda Baggins    | HMSA PT        | M Measure Program | Review of Chronic Con  | ditions        | É                 | 20      | 2 🕹          | 1/17/2018      | New         |                  |          |

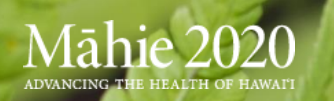

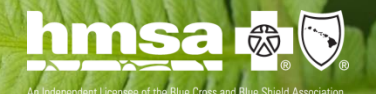

## **Tasking: Care gap huddle sheet**

| Adelbert Baggins<br>Home Phone:   Date of Birth: 11/9/1982                  |                       |      |          |             |         |            |         |         |        |
|-----------------------------------------------------------------------------|-----------------------|------|----------|-------------|---------|------------|---------|---------|--------|
| Care Opportunities                                                          | Action                | Ass  | igned    |             |         | Due        |         | Statu   | IS     |
| C03 - Annual Flu Vaccine                                                    | Not Selected          | 11/2 | 3/2017   |             |         | Not Set    |         | New     |        |
| Influenza Vaccine (Adult)                                                   | Not Selected          | 1/10 | /2018    |             |         | Not Set    |         | New     |        |
| Amaranth Baggins<br>Home Phone: (289) 411-8270   Date of Birth: 10/20/1955  |                       |      |          |             |         |            |         |         |        |
| Care Opportunities                                                          |                       |      | Action   |             | Assi    | gned       | Due     |         | Status |
| Adults Access to Preventive/Ambulatory Health Services Ages 4               | 5-64                  |      | Not Se   | lected      | 11/2    | 3/2017     | Not S   | Set     | New    |
| Breast Cancer Screening                                                     |                       |      | Not Se   | lected      | 11/2    | 3/2017     | Not S   | Set     | New    |
| C03 - Annual Flu Vaccine                                                    |                       |      | Not Se   | lected      | 11/2    | 3/2017     | Not s   | Set     | New    |
| Cervical Cancer Screening                                                   |                       |      | Not Se   | lected      | 11/2    | 3/2017     | Not S   | Set     | New    |
| Colon Cancer Screening                                                      |                       |      | Not Se   | lected      | 11/2    | 3/2017     | Not S   | Set     | New    |
| Amethyst Baggins<br>Home Phone: (521) 390-4785   Date of Birth: 6/19/1985   |                       |      |          |             |         |            |         |         |        |
| Care Opportunities                                                          |                       |      |          | Action      |         | Assigned   | D       | ue      | Status |
| C03 - Annual Flu Vaccine                                                    |                       |      |          | Not Selecte | d       | 11/23/2017 | N       | ot Set  | New    |
| Cervical Cancer Screening                                                   |                       |      |          | Not Selecte | d       | 11/23/2017 | N       | ot Set  | New    |
| Preventive Care and Screening: Tobacco Use: Screening and C                 | essation Intervention |      |          | Not Selecte | d       | 11/23/2017 | N       | ot Set  | New    |
| Athanaric Baggins<br>Home Phone: (457) 921-1881   Date of Birth: 12/25/1958 |                       |      |          |             |         |            |         |         |        |
| Care Opportunities                                                          |                       | Acti | on       | A           | ssigne  | d          | Due     |         | Status |
| C03 - Annual Flu Vaccine                                                    |                       | Not  | Selected | 1           | 1/23/20 | 17         | Not Set | :       | New    |
| Colon Cancer Screening                                                      |                       | Not  | Selected | 1           | 1/23/20 | 17         | Not Set |         | New    |
| Colorectal Cancer Screening                                                 |                       | Not  | Selected | 1           | /10/201 | 8          | Not Set | t       | New    |
| Influenza Vaccine (Adult)                                                   |                       | Not  | Selected | 1           | /10/201 | 8          | Not Set | :       | New    |
| Review of Chronic Conditions                                                |                       | Not  | Selected | 1           | /10/201 | 8          | Not Set | 1       | New    |
| Screening for Symptoms of Clinical Depression and Anxiety                   |                       | Not  | Selected | 1           | /10/201 | 8          | Not Set |         | New    |
| Tobacco Screening and Cessation Counseling                                  |                       | Not  | Selected | 1           | /10/201 | 8          | Not Set | t       | New    |
| Belba Baggins<br>Home Phone: (636) 748-1357   Date of Birth: 10/4/1955      |                       |      |          |             |         |            |         |         |        |
| Care Opportunities                                                          |                       |      |          | Action      |         | Assigned   | D       | ue      | Status |
| C03 - Annual Flu Vaccine                                                    |                       |      |          | Not Selecte | d       | 11/23/2017 | N       | lot Set | New    |

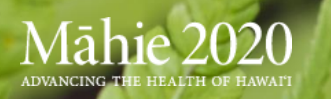

## **Tasking: Supplemental Data Entry**

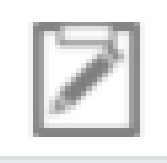

- Easily add supplemental data to meet quality measures by clicking the clipboard icon
- Upload supporting data
- Complete the process by filling out measure specific supplemental data entry forms

| Phone: 8085551234 A                                                                                                    | ears) DOB: 12/31/1955 Member ID: 790<br>(ddress: , ,                                                                           |                                                                                                    | Attach Record | Choose File Upload File History                                                   |
|----------------------------------------------------------------------------------------------------|----------------------------------------------------------------------------------------------------|----------------------------------------------------------------------------------------------------|---------------|-----------------------------------------------------------------------------------|
| Stellar         Prease indicate the set           Last N         Cervical Cytolc           Procedure Date         mm/dd/yyyy           Baggir         Place of Service           Baggir         Place of Service | Procedure Performed By                                                                                                    | Modifier                                                                                                    | <b>v</b>      | Show Deleted • (<br>progress_note.pdf<br>Written by Megan Calais on<br>12/11/2017 |
| Baggir HPV Tests<br>Baggir Procedure Date<br>mm/dd/yyyy<br>Place of Service                                                                                                    | Procedure<br>Performed By                                                                                                    | Modifier<br>Result                                                                                                    | <b></b>       | • 15<br>• 11 •                                                                    |
| Patien<br>Upload medical recorr<br>Amende<br>Amende<br>Amende<br>dets submissions.                                                                                                    | d documentation.<br>cumentation in the patient's medical record that inc<br>rement year. Furthermore, I understand that an aud | icetes that the patient received this test or the patient received this test or the patient of the patient of t | Submit        | Y R4R Status                                                                      |

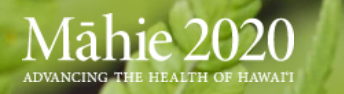

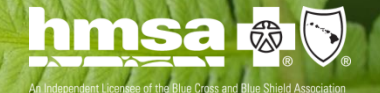

## Tasking: Requests for Reconsideration (R4R)

Easily submit R4R -**Requests for Reconsideration data** 

- 1. Prepare supplemental documentation file (PDF)
- 2. Click the silhouette icon
- 3. Record required data
- 4. Supply a statement of justification
- 5. Click the paperclip icon to upload supporting data
- 6. Click the Submit button

| Influenza Vaccine (Adult                                                                                                    | :)                                                                                                    |                                                                                                    | ×                  |
|----------------------------------------------------------------------------------------------------|----------------------------------------------------------------------------------------------------|----------------------------------------------------------------------------------------------------|--------------------|
| Otho Burrowes (21 yea<br>Phone:                                                                                                    | DOB: 06/18/19<br>Address:                                                                                                    | 96 Member ID: 128160                                                                                          | Attach Record      |
| Please note the following:                                                                                                    |                                                                                                    |                                                                                                    | File Upload        |
| Upon initial review, HMSA may                                                                                                    | require additional medical infor                                                                                                    | mation about the patient.                                                                                     | Choose File Browse |
| HMSA will base its decision up<br>recognized standards and guid                                                                               | on the criteria described in the H<br>Jelines, inclusing NQF and HEDIS.                                                                  | MSA program Guide, which is based o                                                                           | on nationa         |
| Provider                                                                                                    | Provider Number                                                                                                    | Provider Organization                                                                                         | File History       |
| Zaragamba, Diamond F                                                                                                    | 667438858                                                                                                    | Woodhall                                                                                                    |                    |
| Provider Phone Number                                                                                                    | HMSA Strategi                                                                                                    | c Relationship Manager                                                                                        |                    |
| MM/DD/YYYY Justification for Denominato                                                                                                    | r Exclusion                                                                                                    |                                                                                                    |                    |
| Comments                                                                                                    |                                                                                                    |                                                                                                    | Show History       |
| I Confirm that the HMSA supplementa<br>above (i.e., to remove the member fro<br>necessary documentation for this requ<br>review and/or audit. | I data submission process did not allow m<br>m measure). I also confirm that the patient<br>uest. I understand that the medical chart ar | to submit the request described<br>'s medical chart includes all the<br>id other documentation are subject to | Submit             |

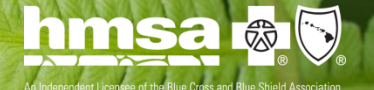

## **PCP Dashboard**

At the end of this section, you should understand the following:

- How to view performance compared to peers within your PO
- How to view list of patients and sort by care gaps, risk score, last visit date, etc.
- How to view hospitalization and ED activity for your patients
- How to drill down to the individual patient to see primary reason for hospitalization or ED visit

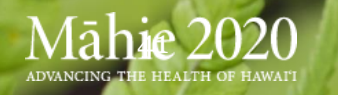

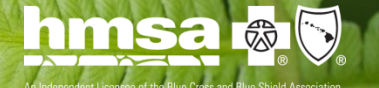

## **PCP Dashboard**

- Peer quality measure performance comparisons
- Review/sort patient lists by LOB, care gaps, or risk scores
- Quickly view actionable lists of Hospital/ED Utilizations

| Commercial          | 855              | Medicare  |                                  | 13      | Quest<br>Integration                  |              | C            | ) All I     | ∟OBs      |       |           | 0 |
|---------------------|------------------|-----------|----------------------------------|---------|---------------------------------------|--------------|--------------|-------------|-----------|-------|-----------|---|
| VIEW MORE           |                  | VIEW MORE |                                  | €       | VIEW MORE                             |              | (            | → VIEW M    | ORE       |       |           | € |
| PCP Performa        | ance Measu       | re        |                                  |         | PCP Patie                             | nt Sun       | nmary        |             |           |       |           |   |
| MeasureN (AII)      | ▼ Line of Bus (A | ll)       | <ul> <li>CompareValue</li> </ul> |         | PATIENT NAME                          | DOB T        | LOB T        | CARE GAP    | RISK SCOR | ATI   | LAST VIST |   |
|                     |                  |           | Physician Or                     | ganizat | Banks Gorbadoc                        | 02/28/1      | Commercial   | 12          | 0.00      | 7.51  | 07/11/2   |   |
| ProviderName        |                  |           | Providers                        |         | with the state of the                 | 02/20/1      | Commondal    | 10          | 0.00      | 7.001 | 00/14/2   |   |
| Diamond Zaragamba   |                  |           | 🔺 📕 You                          |         | whitfoot,Caradoc                      | 02/04/1      | Commercial   | 12          | 0.00      | 7.39  | 08/14/2   |   |
| Nora Gammidge       |                  |           |                                  |         | Gaukrogers, Jago                      | 08/02/1      | Commercial   | 11          | 0.00      | 9.00  | 07/17/2   |   |
| Rose Gaukrogers     |                  |           |                                  |         | Gamgee,DuennaCSK                      | 10/20/1      | Commercial   | 11          | 0.00      | 9.54  | 01/27/2   |   |
| Prima Gardner       |                  |           |                                  |         | Smallburrow,BerilacL                  | 02/18/1      | Commercial   | 10          | 0.00      | 6.48  | 02/24/2   |   |
| Jessamine Rumble    |                  |           |                                  |         | Brandagamba,Ferum                     | 01/27/1      | Commercial   | 9           | 0.00      | 7.52  | 02/24/2   |   |
| Pearl Gawkroger     |                  |           |                                  |         | Grubb Isengrin                        | 12/26/1      | Commercial   | 0           | 0.00      | 0.00  | 08/18/2   |   |
| Damphila Clavbanger |                  |           |                                  |         | Grubb, iseligini                      | 12/20/1      | commerciar   |             | 0.00      | 5.05  | 00/10/2   |   |
| Gilly Goold         |                  |           |                                  |         | Bracegirdle,Meriadoc                  | 08/25/1      | Medicare     | 9           | 0.00      | 7.42  | 03/2//2   |   |
| Volanda Whitfoot    |                  |           |                                  |         | Smallburrow, Hildigrim                | 03/01/1      | Commercial   | 9           | 0.00      | 9.67  | 07/13/2   |   |
| Woodhall            |                  |           |                                  |         | Bolger, Isengrim                      | 06/19/1      | Commercial   | 9           | 0.00      | 8.70  | 07/07/2   | - |
| Peony Galbassi      |                  |           |                                  |         | ia ia 🗉 🔛 Shor                        | wing all 868 | rows         |             |           |       |           | ^ |
| Chica Button        |                  |           |                                  |         |                                       |              |              |             |           |       |           |   |
| Alfrida Burrowes    |                  |           |                                  |         | Hospitaliza                           | ation A      | ctivity      |             |           |       |           |   |
| Bertha Goodchild    |                  |           |                                  |         | · · · · · · · · · · · · · · · · · · · |              | ,            |             |           |       |           |   |
| Donnamira Lightfoot |                  |           |                                  |         | In Hospital                           | Recently     | Discharged   | ER Vis      | it        |       |           |   |
| Grimalda Brockhouse |                  |           |                                  |         |                                       |              |              |             |           |       |           |   |
| Savanna Galbassi    |                  |           |                                  |         | PATIENT NAME                          | ADN          | IISSION DATE | <b>FACI</b> | LITY      |       | Ţ         |   |
| Dina Labingi        |                  |           |                                  |         | Whitfoot Melha                        | 11/          | 16/2017      | Eacil       | ity Name  |       |           |   |
| Rhoda Gawkroger     |                  |           |                                  |         | Mintioot,Metoa                        | 11/          |              | - dCli      | icy Name  |       |           |   |
| Pimpernel Brown     |                  |           |                                  |         | Zaragamba,RobinL                      | 11/          | 15/2017      | Facil       | ity Name  |       |           |   |
| Pearl Brandagamba   | %                | t %       |                                  |         | Grubb,PrimulaB                        | 11/          | 15/2017      | Facil       | ity Name  |       |           |   |
| Daisy Took          | get              | 0<br>G    |                                  |         | Twofoot AsphodelK                     | 11/          | 10/2017      | Facil       | ity Name  |       |           |   |

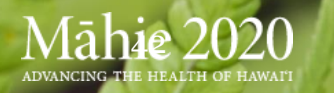

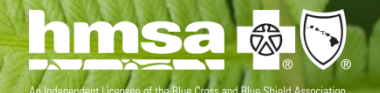

## **Next Steps**

- PCP and staff training: Currently through 3/31
  - Classroom training by PO
  - Live "hands-on" training classes at HMSA
    - April 5<sup>th</sup>, 11<sup>th</sup>, 12<sup>th</sup>, 19<sup>th</sup>
  - Sandbox Environment for practicing
- User Request Form: bit.ly/coreohi3

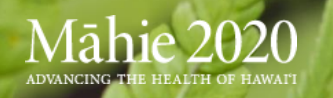

# Thank you

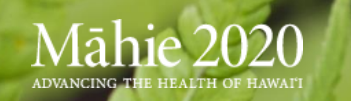

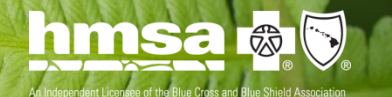